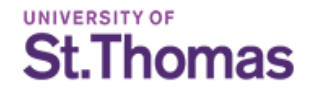

School of Education 🎆

# Applying for Admission

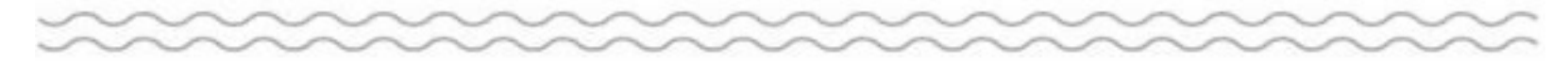

Saint Paul Urban Teacher Residency - SUTR

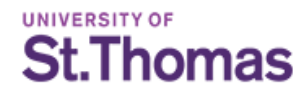

## Before You Begin:

Please review this power point BEFORE beginning your application. This will ensure you select the correct program preventing delays in your application being processed.

Have on-hand the information needed to complete the online application.

Missing any of these steps may result in delays to your application completion and review.

You will be asked to provide:

- Information on all colleges or universities you have attended. This includes any transfer credits.
- Current Employment information (if applicable)
- Resume
- A Personal Statement responding to the prompt provided (the prompt appears later in this power point, on page 14).

<u>**Reminder</u>**: The Saint Paul Urban Teacher Residency program is a partnership between the University of St. Thomas and Saint Paul Public Schools. You must also apply with Saint Paul Public Schools and be selected as a finalist prior to admission.</u>

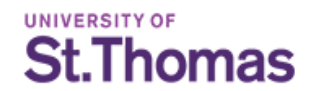

#### Starting Your Application – Returning Applicants:

#### Go to the application portal

 If you have submitted a Graduate-level application at the University of St. Thomas since June 2016, please sign into you account in the box on the right with your username and password. St. Thomas All for the Common Good a **Returning Applicant Login** Please login below or click "Create Account" to sign up User Name amybburback@gmail.com Password Password must be at least 8 characters, and contain at least (1) uppercase letter, (1) lowercase letter and (1) number. Sign in Forgot your password? Create Account If you applied with the Common App and have not yet accessed the St. Thomas Admissions Portal, follow the instructions below: Choose "Forgot your password?" · Your user name is the email address you used to apply with the Common App Choose "Request Password" · Check your email for a link to set your password and access the portal. Be aware that your password retrieval email may go to your spam folder. 

• Click Login

 ⊕ 2022 <u>University of St. Thomas, Minnesota</u>

 2115 Summit Avenue

 St. Paul, Minnesota 55105 USA
 <u>Land Acknowledgment</u>

Report a Website Problem Policies EO Statement Privacy Policy Emergency Accessibility

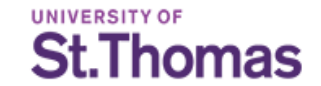

#### Starting Your Application – Returning Applicants:

Once you have logged into your account, you will see any active applications in you account. At the bottom of the page is the option to Start a New Application.

It is critical you select "Graduate School of Education" in the drop down, then click Start New App.

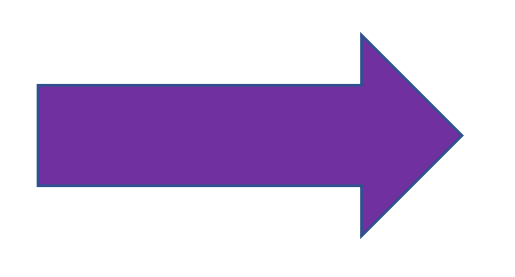

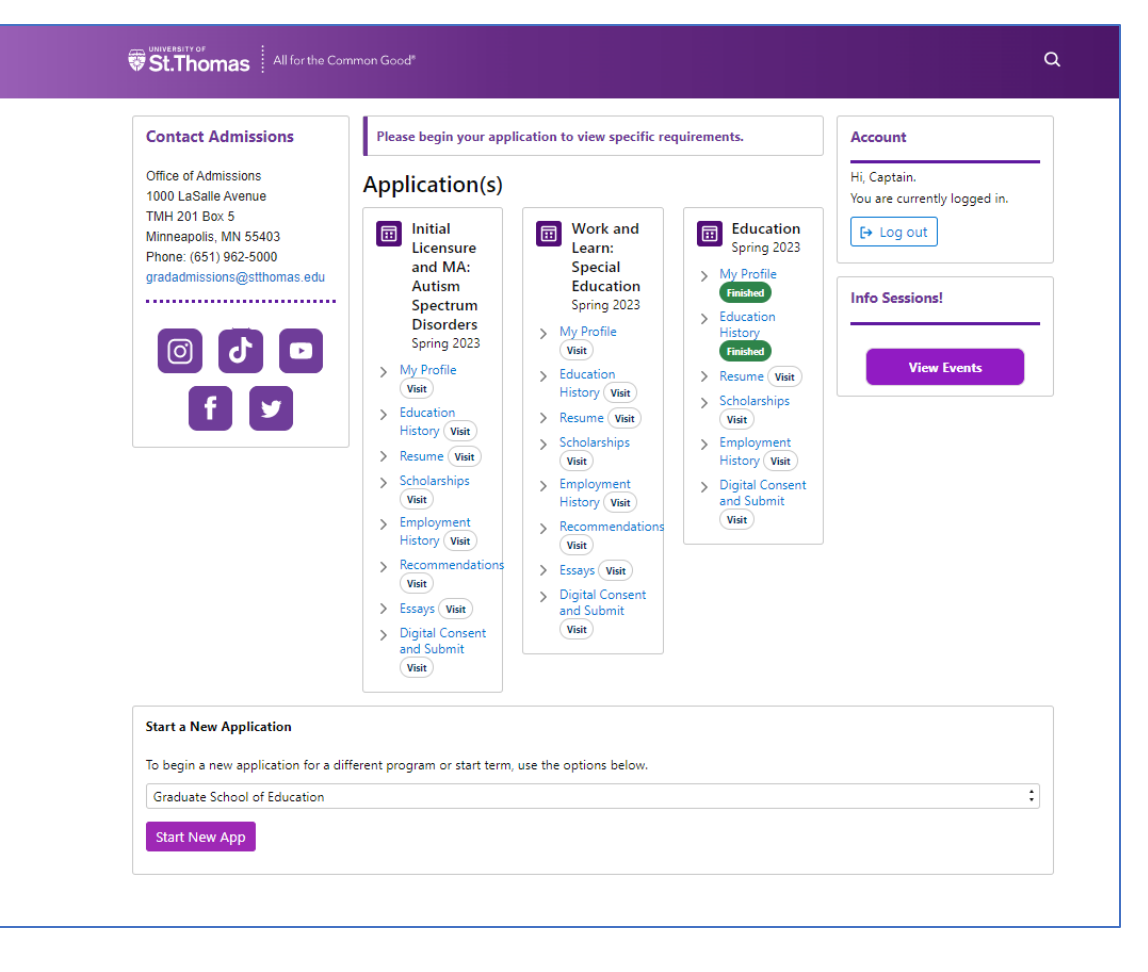

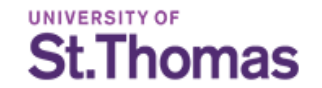

#### Starting Your Application – First time Applicant:

#### Go to the <u>application portal</u>

- If you are a new graduate applicant begin with the first page of your New Application
- Click "Next"

| First Name  |           |
|-------------|-----------|
|             |           |
| Middle Name |           |
| Last Name   |           |
| Email       |           |
|             | Last Name |

Question Group 1 of 4 in the New Application section.

This question group will not be saved and finished until you click the "Save and Continue" button at the end of this grouping.

 $\rightarrow$  Next

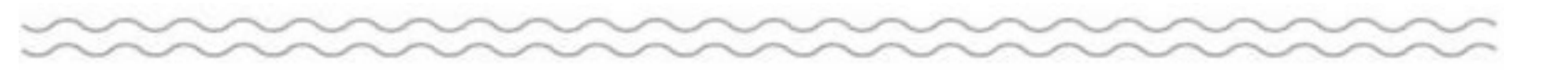

# Starting Your Application – All Applicants:

Answer the Required Questions:

- Citizen Type
- Appropriate Department
  - \*Select District Partnerships\*
    - This is critical, residency only appears if you make this selection
- Choose a Partnership
  - Select Teacher Residency
- Choose your Residency
  - Saint Paul Teacher Residency
- Click "Next"

| Contact Admissions                          | New Application                                             |    |
|---------------------------------------------|-------------------------------------------------------------|----|
| Office of Admissions<br>1000 LaSalle Avenue | Please select the type of citizenship you currently hold: * |    |
| TMH 201 Box 5                               | None                                                        | \$ |
| Phone: (651) 962-5000                       | Please select the appropriate department. *                 |    |
| gradadmissions@sttnomas.edu                 | District Partnerships                                       | \$ |
|                                             | Choose a Partnership *                                      |    |
| () () D                                     | Teacher Besidensy                                           |    |

Question Group 2 of 4 in the New Application section.

This question group will not be saved and finished until you click the "Save and Continue" button at the end of this grouping.

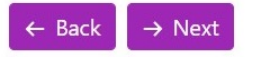

\$

# Starting Your Application – All Applicants:

#### Answer the Required Questions:

- What Term are you Applying for?
  - Select Summer 2023 •
- What Program are you applying to?
  - You have two options and must select one:
    - Teacher Residency: Elementary Education OR
    - Teacher Residency: Special Education
- If necessary, your program can be updated later.
- Returning Applicants will have the option to "Save and Continue" here.
- New Applicants click Next.

#### St. Thomas

#### **New Application Contact Admissions** What term are you applying for? \* Summer 2023 (Start Date: May 23, 2023) What program are you applying to? \* gradadmissions@stthomas.edu Teacher Residency: Elementary Education

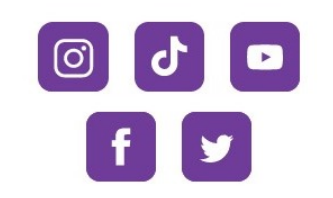

......

Office of Admissions

1000 LaSalle Avenue

Minneapolis, MN 55403 Phone: (651) 962-5000

TMH 201 Box 5

St. Thomas All for the Common Good®

Question Group 3 of 4 in the New Application section.

This question group will not be saved and finished until you click the "Save and Continue" button at the end of this grouping.

→ Next

Return to Application Portal

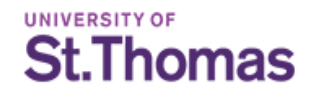

#### Starting Your Application – First time Applicant:

- First Time Applicants will be required to create a password.
- Click "Save and Continue"

| Contact Admissions                                                            | New Application                                                                                                    | Account                                                                                       |
|-------------------------------------------------------------------------------|----------------------------------------------------------------------------------------------------|-----------------------------------------------------------------------------------------------|
| Office of Admissions<br>1000 LaSalle Avenue<br>TMH 201 Box 5                  | What password would you like to use for saving your application?                                                               | If you already have an accoun<br>you may log in to view and<br>continue current applications. |
| Minneapolis, MN 55403<br>Phone: (651) 962-5000<br>gradadmissions@stthomas.edu | Please enter your password again.                                                                                              | 闭 Sign in                                                                                     |
| 0 0 0                                                                         | •<br>Question Group 4 of 4 in the New Application section.                                                                     |                                                                                               |
| f                                                                             | This question group will not be saved and finished until you click the "Save and Continue" button at the end of this grouping. |                                                                                               |

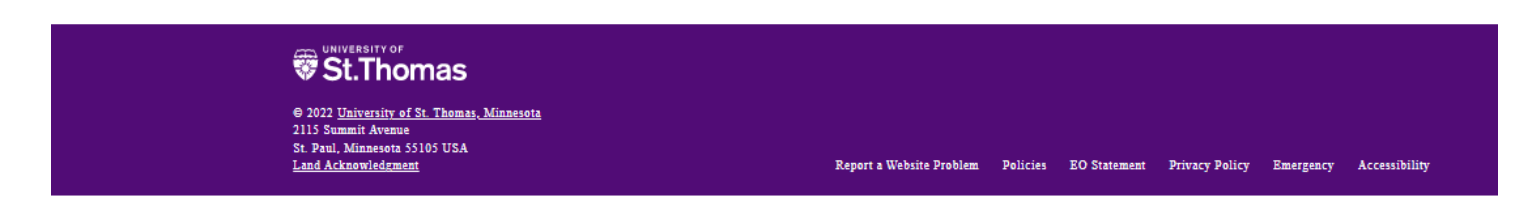

## Application Checklist– All Applicants:

- All applicants will see their Residency Application Check list displayed.
- Work through Each Checklist item. When the requirements of a checklist item have been satisfied, oval "visit", will flip to "finished".
- Each time you log back in, you will see the status of your checklist items.

| Contact Admissions                                            | Please begin your application to view specific requirements.           | Account                                 |
|---------------------------------------------------------------|------------------------------------------------------------------------|-----------------------------------------|
| office of Admissions<br>000 LaSalle Avenue                    | Application(s)                                                         | Hi, Amy.<br>You are currently logged in |
| MH 201 Box 5<br>linneapolis, MN 55403<br>hone: (651) 962-5000 | Teacher Residency: Elementary Education<br>Summer 2023                 | [→ Log out                              |
| adadmissions@stthomas.edu                                     | > My Profile Visit                                                     |                                         |
|                                                               | > Education History Visit                                              | Information Sessions!                   |
|                                                               | <ul> <li>&gt; Kesume Visit</li> <li>&gt; Scholarships Visit</li> </ul> |                                         |
|                                                               | > Employment History Visit                                             | View Events                             |
| F S                                                           | > Recommendations Visit                                                |                                         |
|                                                               | > Essays Visit                                                         |                                         |
|                                                               | > Digital Consent and Submit Visit                                     |                                         |

## **Education History**

St. Thomas

- The first page of Education History outlines what records are required for admission.
   Please read through it carefully
- Enter the information for each institution of higher education you have attended
- Repeat the process for all previous colleges/universities you have attended.
- We must receive an official transcript from each institution.
- Once you have completed this section, click "Save and Continue".

| •                                                                                                    |                                                                                                    |
|----------------------------------------------------------------------------------------------------|----------------------------------------------------------------------------------------------------|
| Application Checklist                                                                                                    | Education History                                                                                                    |
| <ul> <li>Work and Learn:<br/>Special Education<br/>Spring 2023</li> <li>My Profile Visit</li> <li>Education History Visit</li> <li>Program Visit</li> </ul>                                   | College/University Information<br>You haven't created any records yet. Click "New Record" to create one.<br>At least 1 record is required.                                                                 |
| <ul> <li>Kesume Visit</li> <li>Scholarships Visit</li> <li>Employment History Visit</li> <li>Recommendations Visit</li> <li>Essays Visit</li> <li>Digital Consent and Submit Visit</li> </ul> | Question Group 2 of 4 in the Education History section.<br>This question group will not be saved and finished until you click the "Save and Continue" button at the end of this grouping.<br>← Back → Next |
| Contact Admissions<br>Office of Admissions<br>1000 LaSalle Avenue                                                                                                    | Return to Application Portal                                                                                                    |
| TMH 201 Box 5<br>Minneapolis, MN 55403                                                                                                    | University of St. Thomas<br>Graduate Records – Admissions<br>1000 LaSalle Ave, Box 5<br>Minneapolis, MN 55403-2005                                                                                         |
|                                                                                                    | gradadmissions@stthomas.edu                                                                                                    |

# St. Thomas

# **Resume and Scholarships**

- You will be asked to upload a current resume
  - After it is uploaded, click "Save and Continue".
- The Scholarship page offers links to how to begin the Financial Aid process.
  - Once you have reviewed the information, click "Save and Continue".

| Contact Admissions                                             | Please begin your application to view specific requirements.  | Account                                 |
|----------------------------------------------------------------|---------------------------------------------------------------|-----------------------------------------|
| Office of Admissions<br>1000 LaSalle Avenue                    | Application(s)                                                | Hi, Amy.<br>You are currently logged in |
| MH 201 Box 5<br>Iinneapolis, MN 55403<br>Phone: (651) 962-5000 | <b>Teacher Residency: Elementary Education</b><br>Summer 2023 | [→ Log out                              |
| adadmissions@stthomas.edu                                      | > My Profile Visit                                            |                                         |
|                                                                | > Education History Visit                                     | Information Sessions!                   |
|                                                                | > Resume Visit                                                |                                         |
|                                                                | > Scholarships Visit                                          | View Events                             |
|                                                                | > Employment History Visit                                    | view Events                             |
| f v                                                            | > Recommendations Visit                                       |                                         |
|                                                                | > Essays Visit                                                |                                         |
|                                                                | > Digital Consent and Submit Visit                            |                                         |

# **Employment History**

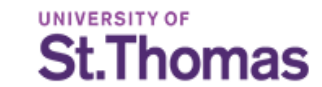

St. Thomas All for the Common Good\*

- Enter your current or most recent employment information. You will also be uploading a current resume.
- If you do not have employment information, Enter N/A (not applicable) for the fields in this section.
- When finished, click "Save and Continue"

| •——•—                               | <b>00</b>                                                                                                    |
|-------------------------------------|----------------------------------------------------------------------------------------------------|
| Application Checklist               | Employment History                                                                                                    |
| Work and Learn:                     | Please add your current or most recent employer. If you do not have employer<br>information, please enter "Not Applicable" in the required fields. |
| Spring 2023                         | 🖬 Employment History                                                                                                    |
| > My Profile Visit                  | You haven't created any records yet. Click "New Record" to create one.                                                                             |
| > Education History Visit           | At least 1 record is required.                                                                                                    |
| > Resume Visit                      |                                                                                                    |
| > Scholarships Visit                | New Record                                                                                                    |
| > Employment History Visit          |                                                                                                    |
| > Recommendations Visit             | Question Group 1 of 1 in the Employment History section.                                                                                           |
| > Essays Visit                      |                                                                                                    |
| Digital Consent and Submit<br>Visit | This question group will not be saved and finished until you click the "Save an<br>Continue" button at the end of this grouping                    |
|                                     | contaile battori at the end of this grouping.                                                                                                    |
| Contact Admissions                  | I← Previous Section         I Save and Continue                                                                                                    |
| Office of Admissions                | Return to Application Portal                                                                                                    |
| 1000 LaSalle Avenue                 |                                                                                                    |
| TMH 201 Box 5                       |                                                                                                    |
| Minneapolis, MN 55403               |                                                                                                    |

#### Recommendations

- Have the name and email of one professional or academic recommendation available in order to complete this section.
- When finished, click
   "Save and Continue"

| Application Checklist                                                                              | Recommendations                                                                                                    |
|----------------------------------------------------------------------------------------------------|----------------------------------------------------------------------------------------------------|
| Work and Learn:<br>Special Education<br>Spring 2023<br>My Profile Visit<br>Education History Visit | Two (2) letters of recommendation are required for your application. One letter<br>will be sent directly from your District Partner.<br>The second letter must come from an individual who can attest to your skills<br>and experience. Please provide their contact information below:<br>Recommender First Name * |
| > Resume Visit                                                                                     |                                                                                                    |
| Scholarships Visit     Employment History Visit                                                    | Recommender Last Name *                                                                                                    |
| > Recommendations Visit                                                                            |                                                                                                    |
| <ul> <li>&gt; Essays Visit</li> <li>&gt; Digital Consent and Submit</li> </ul>                     | Recommender Email *                                                                                                    |
| Visit                                                                                              | 2                                                                                                    |
| Contact Admissions<br>Office of Admissions<br>1000 LaSalle Avenue<br>ITMH 201 Box 5                | I hereby waive my right to inspect the personal reference letters which I am<br>requesting as a requirement for admission. I understand I may not be<br>required by the institution to waive that right as a condition for admissions,<br>employment or honor.<br>Waive Right to Review Recommendation *            |
| Minneapolis, MN 55403                                                                              | None 🗘                                                                                                    |
| gradadmissions@stthomas.edu                                                                        | Question Group 1 of 1 in the Recommendations section.<br>This question group will not be saved and finished until you click the "Save and<br>Continue" button at the end of this grouping.                                                                                                    |
| f y                                                                                                | I← Previous Section 💾 Save and Continue                                                                                                    |
|                                                                                                    | Return to Application Portal                                                                                                    |

UNIVERSITY OF

St.Thomas

School of Education 🐨

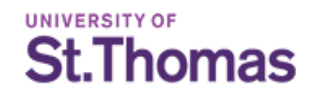

#### Essay

Also referred to as: Personal Statement, Statement of Purpose, Writing Sample

Upload your **Personal Statement discussing what the University of St. Thomas School of Education's mission statement means to you and your career aspirations**. The length of this statement should be 1-2 pages.

The Mission of the University of St. Thomas School of Education is to educate practitioners to be morally responsible leaders who: Think Critically, Act Wisely and Work Skillfully to advance the common good

When finished, mark as complete, and "Save and Continue"

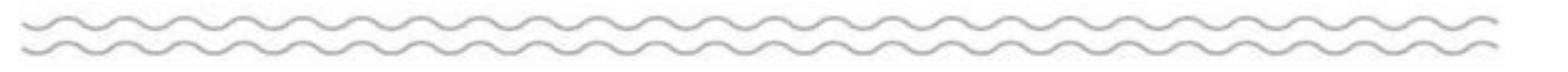

## Submit

- Affirm the two statements on this page by reading them and checking the box next to each one.
- Sign your digital signature by entering your name in the "Student Signature" field.
- Click either "save and Continue" or "Submit" – whichever is visible to you.

| •——•—                                                                                                    |                                                                                                    |                                                        |
|----------------------------------------------------------------------------------------------------|----------------------------------------------------------------------------------------------------|--------------------------------------------------------|
| Application Checklist                                                                                                    | Digital Consent and Submit                                                                                                    | Account                                                |
| Work and Learn:<br>Special Education<br>Spring 2023<br>My Profile Visit<br>Education History Visit<br>Resume Visit<br>Scholarships Visit<br>Employment History Visit<br>Recommendations Visit<br>Essays Visit<br>Digital Consent and Submit | Please affirm the following before you submit your application. I understand that I have reviewed each page of my application. I certify that the information contained in this application, including all attachments and credentials, is complete and true to the best of my knowledge. I understand that misrepresentation of application information is sufficient grounds for denial of admissions or cancellation of admissions and registration. I understand that all materials received by the University of St. Thomas in connection with this application are not returnable.* None  I understand that once my application has been submitted it may not be attacted I will each to content the Office of Graduate Admissions via applied to | Hi, Captain.<br>You are currently logged<br>[→ Log out |
| Visit<br>Contact Admissions                                                                                                    | gradadmissions@stthomas.edu to provide additional information or make<br>changes (ex. address change). *<br>None                                                                                                    |                                                        |
| Office of Admissions<br>1000 LaSalle Avenue<br>TMH 201 Box 5<br>Minneapolis, MN 55403<br>Phone: (651) 962-5000<br>gradadmissions@stthomas.edu                                                                                               | The University of St. Thomas is an equal opportunity educator and<br>employer. St. Thomas does not unlawfully discriminate, in any of its<br>programs or activities, on the basis of race, color, creed, religion, national<br>origin, sex, sexual orientation, family status, disability, age, marital status,<br>status with regard to public assistance, membership or activity in a local<br>commission, genetic information or any other characteristic protected by<br>applicable law. http://www.stthomas.edu/eostatement                                                                                                    |                                                        |
| ☑     ┘     □       f     ✓                                                                                                    | The University of St. Thomas is registered with the Minnesota Office of<br>Higher Education pursuant to sections 136A.61 to 136A.71. Registration is<br>not an endorsement of the institution. Credits earned at the institution<br>may not transfer to all other institutions. Contact information for the<br>Minnesota Office of Higher Education is: 1450 Energy Park Drive, Suite 350<br>St. Paul, MN 55108-5227 Phone: (651) 642-0567 Toll Free: (800) 657-3866                                                                                                    |                                                        |

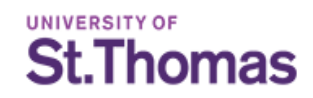

#### Your Application File

After you have submitted you online application, your application may remain incomplete.

For your application file to be complete, we must have received:

- Official Transcripts from all previous post-secondary institutions you have attended, even if you transferred the credits to another institution.
- Personal Statement responding to the prompt provided (see page 11 of this presentation to review the prompt)
- Communication from your District or School that you are a finalist for the Teacher Residency Program

You can view what items you are still missing at any time by logging back into your applicant portal.

Please be sure that you have requested transcripts be sent to St. Thomas and to follow up with your recommenders.

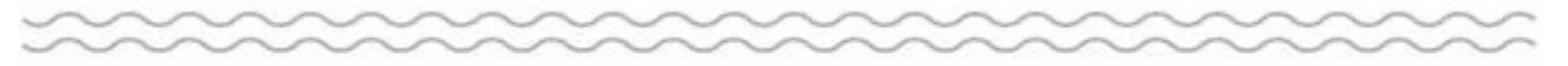

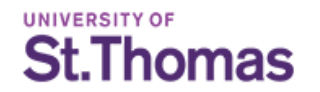

## **Application Review & Decision**

Once your application file is complete, it will be sent to our admissions committee to be reviewed.

It is possible that the admissions committee will determine additional materials are needed for your application. You will be notified via email if this occurs.

Review times can will vary.

Once an admissions decision has been made, you will be notified via email from <u>soed-admissions@stthomas.edu</u>.

If admitted, you will receive instructions on your next steps to enroll via e-mail.